# Notice de pilotage de l'imprimante SpiderBot

La suite du document présente les principales étapes pour effectuer des déplacements manuels sur l'imprimante puis lancer la fabrication d'une pièce.

#### Démarrage

1. Allumer l'imprimante par l'interrupteur rouge situé à la base vers l'arrière de l'imprimante

L'imprimante s'allume et peut effectuer un petit déplacement.

2. Lancer logiciel "Simplify3D" par le raccourci situé sur le bureau

L'imprimante effectue à nouveau un petit déplacement, car connectée au logiciel.

### Commande de l'effecteur dans le repère de base du robot

- 1. Depuis le menu « Outil\Panneau de contrôle de la machine », une nouvelle fenêtre apparaît.
- Les déplacements de la tête d'impression dans le référentiel du plateau se font par incréments à l'aide des différents boutons des zones vertes (valeurs 0,1-1-10mm) selon les axes X, Y et Z.
   Ne pas utiliser les incréments de 100mm ; Attention à ne pas générer de collision.

Les composantes de position dans le référentiel plateau sont lues en haut à gauche.

| Panneau de contrôle de la machine                     |                                |                                     | - 🗆 X                           |
|-------------------------------------------------------|--------------------------------|-------------------------------------|---------------------------------|
| Initialisation                                        | Pause                          | X III                               | X zéro                          |
| Port \\.\COM4                                         | <ul> <li>Actualiser</li> </ul> | Y 0.00                              | Y zéro                          |
| Vitesse de transmission 115200                        | ▼ bits/sec  Verbeux            | z 0.00                              | Z zéro<br>Forcer le suivant     |
| èque de G-Code Communication Graphique de température | Contrôles des molettes 🖣 🕨     | Contrôle d'accessoire               |                                 |
| +Y                                                    | +Z Rétracter                   | Tête d'outil active Outil 0         | •                               |
|                                                       | -100                           | Extrudeuse 190 🗧 🖂                  | C En marche Éteint              |
| 10                                                    | 10 -10                         | Lit chauffant 60 🖨 📑                | C En marche Éteint              |
|                                                       | 1 -1                           | Régler la vitesse du ventilateur    |                                 |
|                                                       | 0.1 -0.1                       | Commandes personnalisées            |                                 |
|                                                       |                                | Désactiver les moteurs              | Activer les moteurs             |
| -0.1                                                  | -0.1 0.1                       | Imprimer depuis la carte mémoire SD | Pauser l'impression SD en cours |
| -1                                                    | -1 1                           | Télécharger sur la carte SD         | Statut de la carte SD           |
| -10                                                   | -10 10                         | Macro 1 Macro                       | 2 Macro 3                       |
|                                                       |                                | Réajustement des paramètres         |                                 |
| -Y<br>Vitesses des molettes                           | -Z Extruder                    | Mouvement: 100%                     | Extrusion : 100%                |
| Axes - X/Y Axe - Z                                    | Extrudeuse                     |                                     |                                 |
| Vitesse (mm/min) 1800,0 🗘 0,0                         | 240,0                          | ĘĘ                                  | =( )=                           |
| Origine X Origine Y Origine Z                         | Z Tout aux origines            | 1% 200%                             | 50% 150%                        |

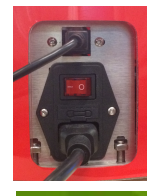

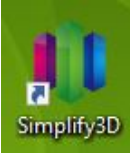

| Outi | ls Modules complémentaires Compte Aid      | le    |  |  |  |
|------|--------------------------------------------|-------|--|--|--|
|      | Options                                    |       |  |  |  |
| 0    | Panneau de contrôle de la machine Ct       | trl+P |  |  |  |
|      | Assistant de nivellement du lit            |       |  |  |  |
|      | Assistant d'extrusion double               |       |  |  |  |
|      | Assistant de paramÈtrage des variables     |       |  |  |  |
|      | Configuration du micrologiciel             |       |  |  |  |
| ij   | Personnaliser les structures de support Ct | trl+U |  |  |  |

#### Procédure pour imprimer une pièce

1. Depuis la fenêtre principale, sur la zone de gauche intitulée "Modèles", importer la pièce à imprimer (couronne.stl) en sélectionnant le fichier.

La pièce apparaît sur le plateau et se positionne automatiquement.

- 2. Il faut ensuite définir un "process" pour imprimer cette pièce ; pour cela, dans la zone située dessous, cliquer sur "Ajouter".
- 3. Laisser tous les paramètres par défaut, valider en cliquant sur "D'accord"

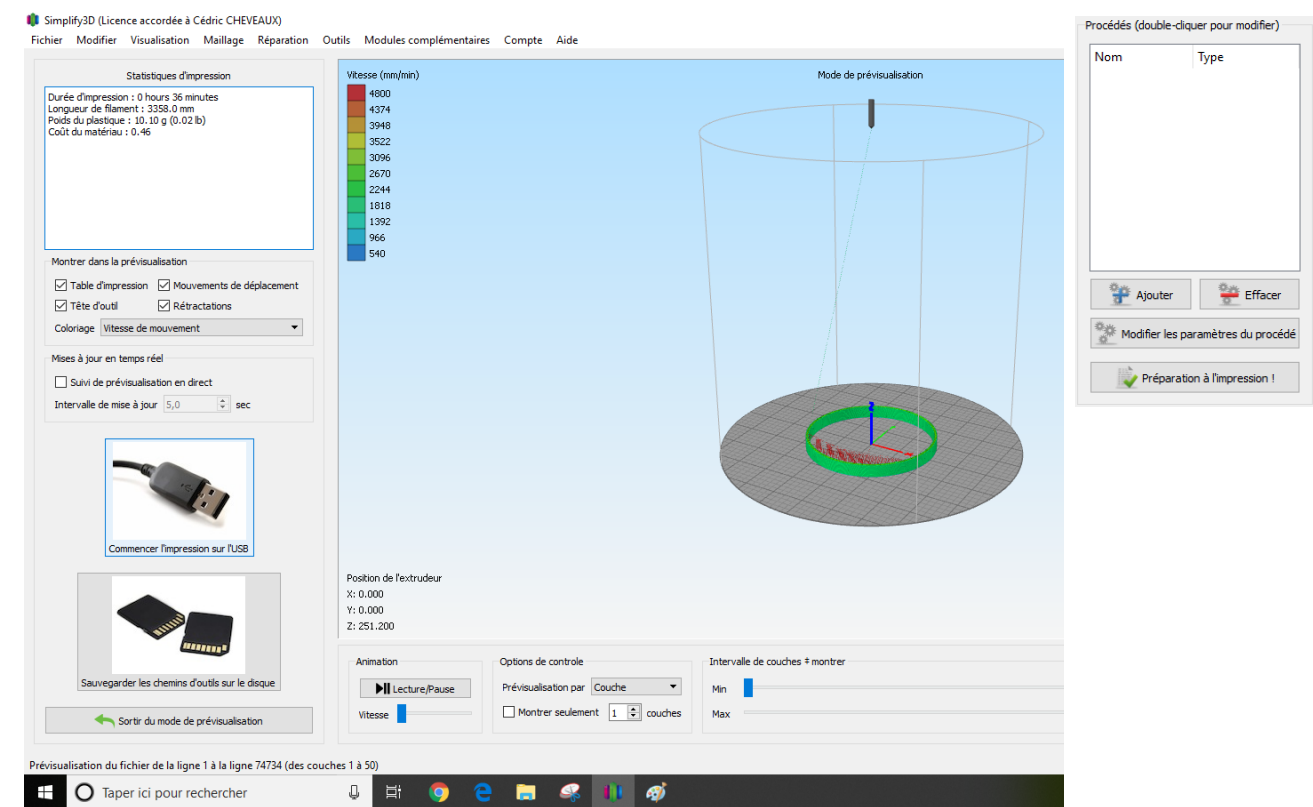

La nouvelle fenêtre décrit les trajectoires qui sont calculées.

### 4. Lancer l'impression par le bouton "Commencer l'impression sur l'USB"

L'imprimante commence par chauffer le plateau pour monter vers 60°C, ce qui prend quelques minutes. Ensuite, la buse d'impression monte en température vers 190°C ; une fois les consignes de température atteintes, la plateforme bouge pour atteindre le premier point de la trajectoire d'impression.

#### Arrêt

- 1. Remettre l'imprimante dans sa position d'origine par le bouton "Tout aux origines" depuis le panneau de contrôle de la machine
- 2. Depuis le panneau de contrôle, se déconnecter de la machine
- 3. Quitter le logiciel
- 4. Etteindre l'imprimante par l'interrupteur rouge situé à l'arrière

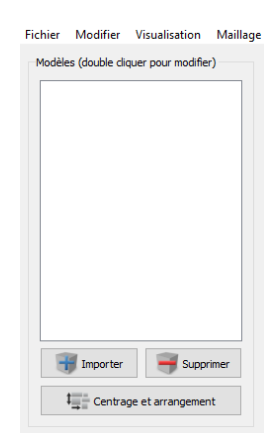

# Notice pour la modification des paramètres contrôleur Arduino

- 1. Fermer le logiciel "Simplify3D" et lancer "Repetier-Host" par le raccourci situé sur le bureau.
- 2. Connecter l'imprimante par le bouton "Connecter" en haut à gauche.

Attendre quelques secondes le temps que la connexion s'établisse.

L'imprimante effectue un petit mouvement pour revenir à ses origines sur les axes.

 Le menu "Configuration\Configuration EEPROM du Firmware" permet d'avoir accès aux variables du contrôleur; il faut attendre un peu que les données soient chargées depuis la carte Arduino.

4. **Avec l'enseignant**, modifier uniquement les deux valeurs selon les consignes du TP ; valider par OK.

Les nouvelles valeurs sont maintenant affectées dans le contrôleur.

5. Déconnecter l'imprimante avant de quitter le logiciel

## Repetier-Host V2.1.3

| · ·               |             |                     |                                  |          |       |   |
|-------------------|-------------|---------------------|----------------------------------|----------|-------|---|
| Fichier           | Vue         | Configuration       | Imprimante                       | Outils   | Aide  |   |
|                   |             | Langue              |                                  |          |       | I |
| Déconnecter (     | Réglages ir | Réglages imprimante |                                  | Ctrl+P   |       |   |
| Vue 3D Courbe     |             | Configurat          | Configuration EEPROM du Firmware |          |       |   |
|                   |             | Unité d'im          | Unité d'importation des Objets   |          |       | 1 |
| <b>(•</b> )       |             | Préférence          | s                                |          | Alt+P |   |
| 4                 |             | Arreter Wir         | ndows après im                   | pression |       |   |
| $\leftrightarrow$ |             | Aneter              | aows apres ini                   | pression |       |   |

Réglages EEPROM micro logiciel

| Baudrate                      | 115200   |          |
|-------------------------------|----------|----------|
| Filament printed              | 238.184  | m        |
| Printer active                | 171741   | s        |
| Max. inactive time            | 0        | ms,0=off |
| Stop stepper after inactivity | 360000   | ms,0=off |
| Steps per mm                  | 177.7800 |          |
| Max. feedrate                 | 200.000  | mm/s     |
| Homing feedrate               | 40.000   | mm/s     |
| Max. jerk                     | 7.000    | mm/s     |
| X min pos                     | 0.000    | mm       |
| Y min pos                     | 0.000    | mm       |
| Z min pos                     | 0.000    | mm       |
| X max length                  | 180.000  | mm       |
| Y max length                  | 180.000  | mm       |
| Z max length                  | 251.205  | mm       |
| Acceleration                  | 800.000  | mm/s^2   |
| Travel acceleration           | 1500.000 | mm/s^2   |
| Diagonal rod length           | 255.550  | mm       |
| Horizontal rod radius at 0,0  | 146.400  | mm       |
| Max printable radius          | 90.000   | mm       |

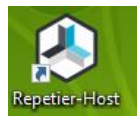

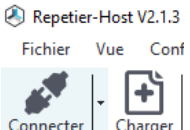